## 挖矿病毒查杀操作说明

一、请先查看电脑的系统类型,是 32 位还是 64 位?1. Win10 操作系统:

此电脑-鼠标右键-属性

| > 🔷 同步空间       |               |
|----------------|---------------|
| - 💻 此电脑        | KER/A)        |
| > 🧊 3D 对象      | (川登(A)        |
| > 🚼 视频         | 管理(G)         |
| > 📰 图片         | 国定到"开始"屏幕(P)  |
| > 🗒 文档         | 映射网络驱动器(N)    |
| > 🕹 下载         | 在新窗口中打开(E)    |
| > ) 音乐         | 国定到快速访问       |
| > 🛄 桌面         | 断开网络驱动器的连接(C) |
| > 🏪 win10 (C:) | 添加一个网络位置(L)   |
| > 👝 me (D:)    | 删除(D)         |
| > 👝 bjie (F:)  | 重命名(M)        |
| 28 个项目         | 雇性(R)         |

系统类型

| 处理器:         | Intel(R) Core(TM) i5-4590 CPU @ 3.3( |  |  |
|--------------|--------------------------------------|--|--|
| 已安装的内存(RAM): | 4.00 GB                              |  |  |
| 系统类型:        | 64 位操作系统,基于 x64 的处理器                 |  |  |
| 笔和触控:        | 没有可用于此显示器的笔或触控输入                     |  |  |

2. Win7 操作系统:

计算机-鼠标右键-属性

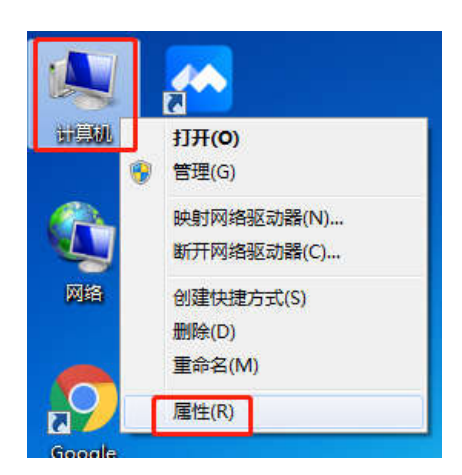

系统类型

| 系统         |                                                   |
|------------|---------------------------------------------------|
| 分级:        | 4,8 Windows 体验指数                                  |
| 处理器:       | Intel(R) Core(TM) i7-6500U CPU @ 2.50GHz 2.50 GHz |
| 安装内存(RAM): | 4.00 GB (3.66 GB 可用)                              |
| 系统类型:      | 32 位操作系统                                          |
| 笔和触摸:      | 没有可用于此显示器的笔或触控输入                                  |
|            |                                                   |

二、32位系统请下载附件2,64位系统下载附件3

注意: 不以 win7 还是 win10 区分。

三、解压后,免安装,直接找到"Mining\_Inspection.exe", <u>鼠标右</u> 键-以管理员身份运行。

| 名称                     |                                    | 修改日期             | 类型     |  |
|------------------------|------------------------------------|------------------|--------|--|
| libvxf.vdl             |                                    | 2019/12/6 14:58  | VDL 文件 |  |
| libvxf.vds             |                                    | 2019/12/6 14:57  | VDS 文件 |  |
| localvir.dat           |                                    | 2021/12/16 16:03 | DAT 文件 |  |
| MemFind.dll            | ±1±±(0)                            |                  |        |  |
| MemFind.pdb            | 💡 以管理员身f                           | 分运行(A)           |        |  |
| mine_rule.ini          | ■ 上传到迅雷2                           | 云盘               |        |  |
| Mining_Inspection      | 7 兼容性疑难的                           | WY               |        |  |
| result.txt<br>save.dll | 固定到"开始<br>126 共享                   | "屏莓(P)           |        |  |
| sfabcache.pdb          | 授予访问权限                             | 艮(G)             | >      |  |
| 🔄 sfabcfg.ini          | 🚺 用 WinRAR                         | 打开(W)            |        |  |
| sfabcld.dll            | 🧱 添加到压缩3                           | 文件(A)            |        |  |
| sfabcld.pdb            | [1] 添加到 "Mining_Inspection.rar"(T) |                  |        |  |

注意: 该文件类型为应用程序, 电脑查看方式设置的不同, 可能不显示文件后缀. exe。

四、先点击运行"全盘扫描",若查出木马,扫描完毕后点击"一键 隔离"。之后点击运行"<u>挖矿扫描-扫描</u>",扫描完成后若发现可疑进 程,请截图,并联系互联网信息办公室。

| C Sangfor AntiBot 2019                   | $\Box \equiv - \times$ |
|------------------------------------------|------------------------|
| 僵尸网络查杀软件,为您保驾护航!                         |                        |
| 快速扫描                                     |                        |
| ◎ 全盘扫描 □ 自定义扫描 □ 威胁检索 □ 挖矿扫描             |                        |
| 日本 日本 日本 日本 日本 日本 日本 日本 日本 日本 日本 日本 日本 日 | E<br>B志                |
| 云查杀引擎:已开启 病毒库: 2021/12/16                | 深信服智安全                 |
| 注意: 已隔离的病毒, 若删除软件, 会再恢复到原位置。             | 亥程序不运                  |

行时不占用电脑 CPU 和内存,建议您保留在电脑上,每周利用空闲时间查杀扫描。